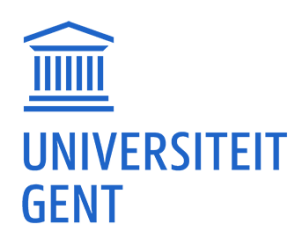

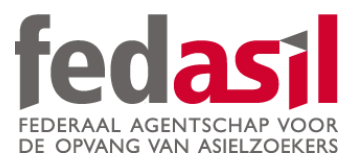

## MODULE 9

JOB

### A.VDAB

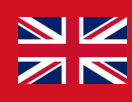

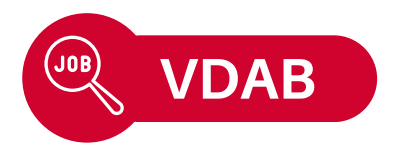

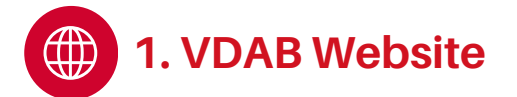

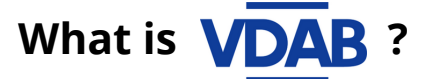

- The Flemish job service !
- Shows available jobs on their website.
- Also offers training courses.
- Website only available in Dutch.

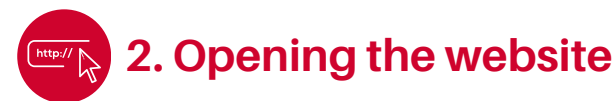

the website.

- 1. Type **"VDAB"** into Google and open
- 2. Accept the **cookies.**

#### 3. Homepage

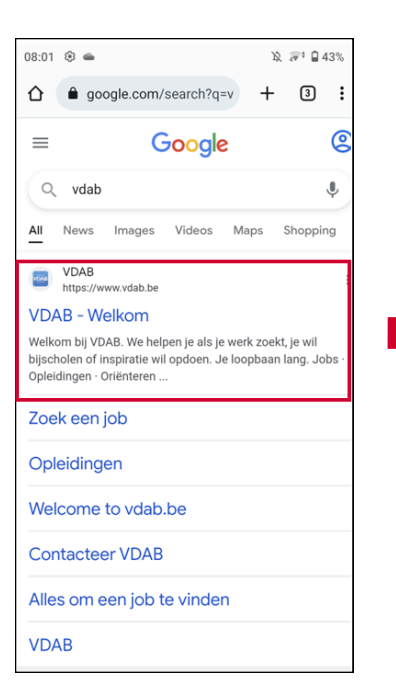

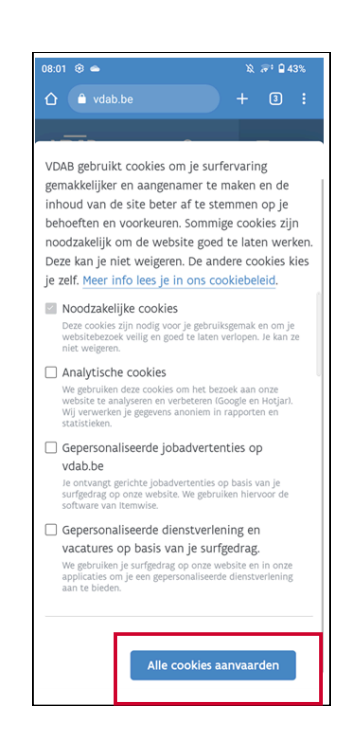

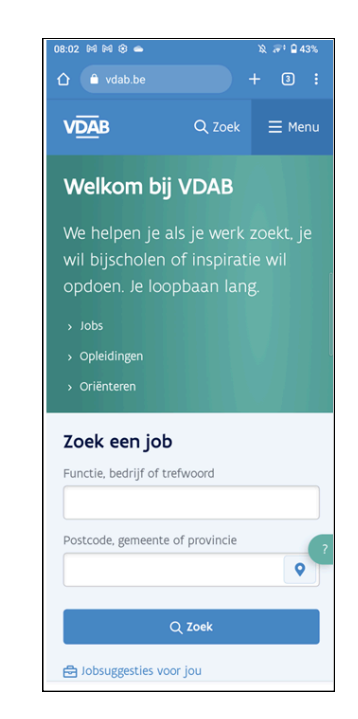

**VDAB** 

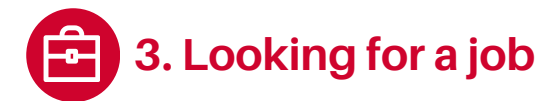

#### 1. Via location

(e.g. "Ranst" in Dutch).

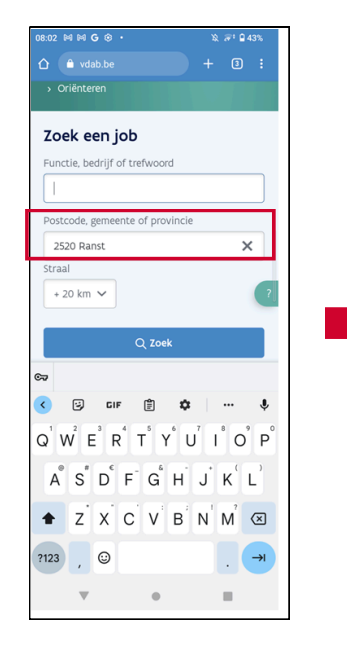

#### 2. Via function

Zoek een job

nctie, bedrijf of t

2520 Ranst

+ 20 km 🗸

?123 , 😳

.

Straal

< 记 CIF 🗒 🌣

Postcode, gemeente of provi

 $Q^{1}W^{2}E^{3}R^{4}T^{5}Y^{6}U^{7}I^{8}O^{9}P^{0}$ 

ĂSĎFĞHJKL

Z X C V B N M 🗵

•

(e.g. "magazijnier" in Dutch).

#### 3. Via jobfield

(e.g. "Bouw" in Dutch).

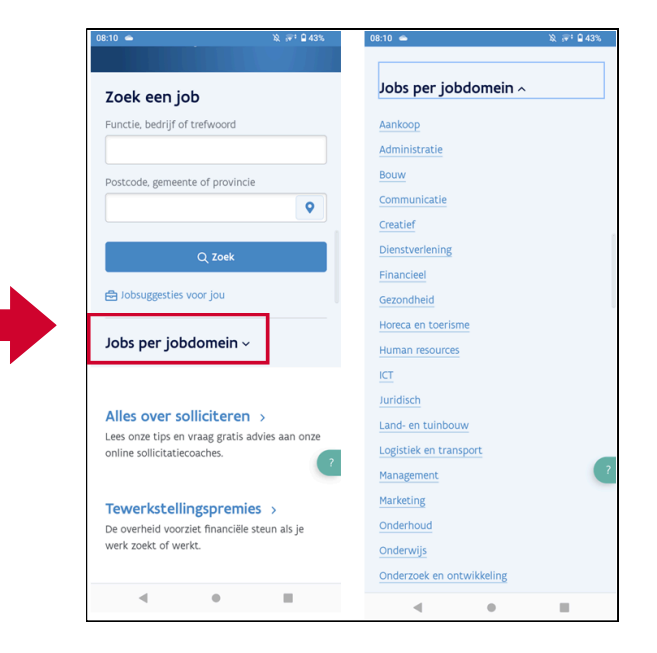

#### 4. Looking up the details:

Click on the job that seems interesting and scroll down.

#### 5. Qualifications:

. (→

×

You can find the qualifications at the bottom of the page.

#### 6. How to apply:

Sometimes via the VDAB website, other times via email ('Waar en hoe solliciteren?').

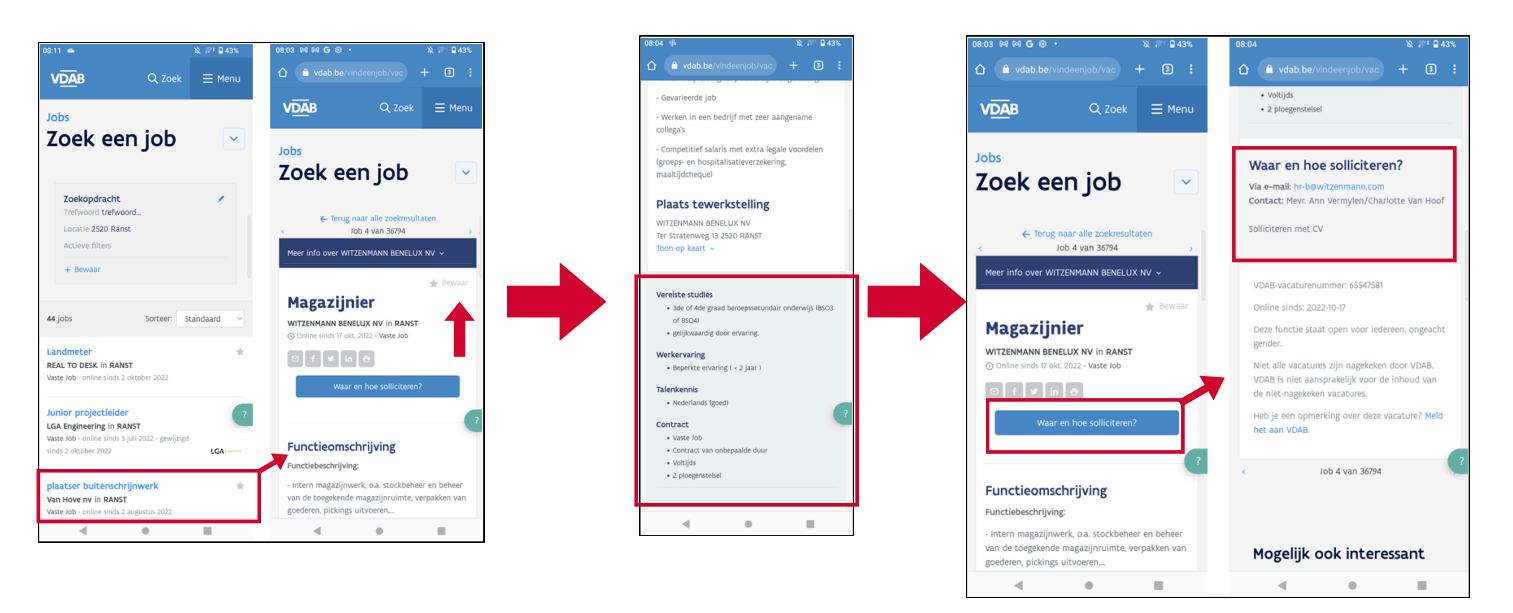

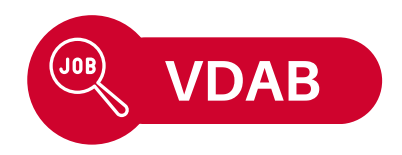

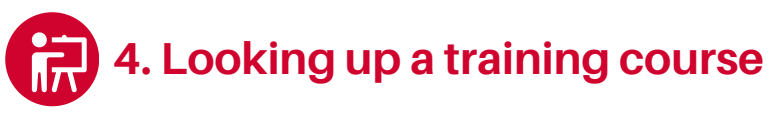

1. Open the menu and click on "opleidingen".

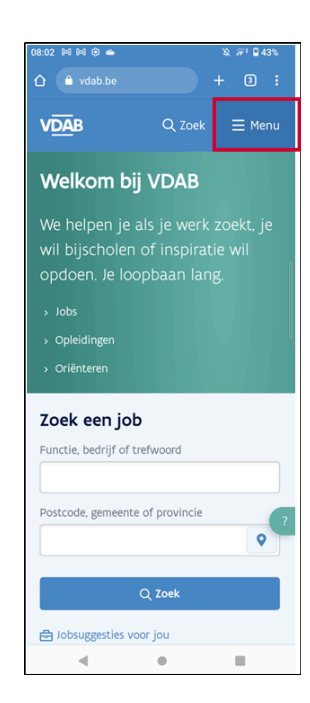

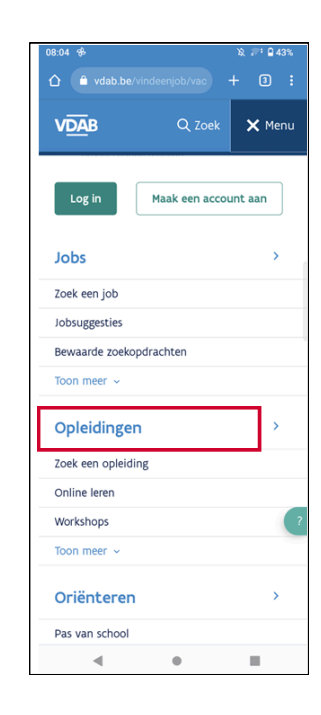

2. Search via a **subject or location**, or both.

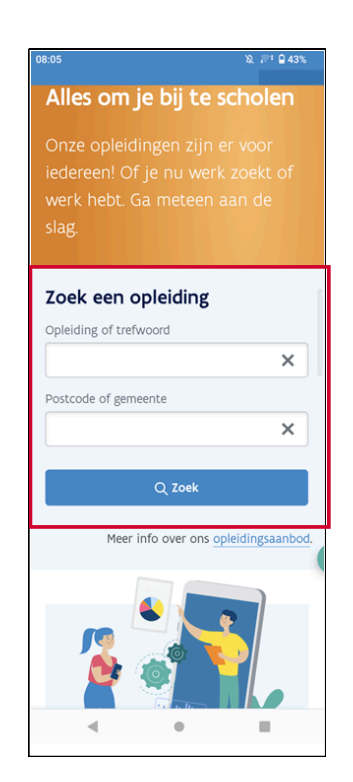

#### 3. Pick a training course

that looks interesting and look at the details.

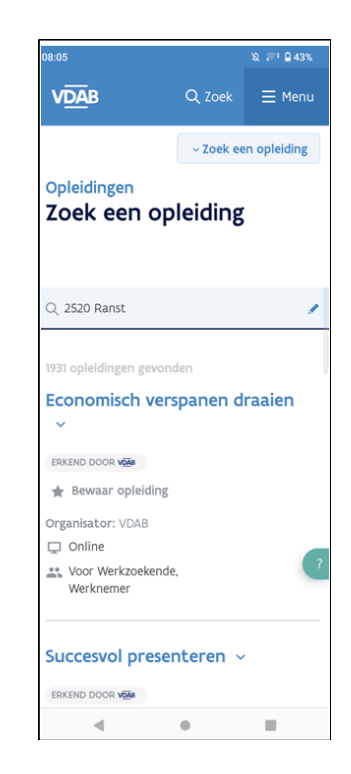

### Module 9.A - VDAB is now available on video !

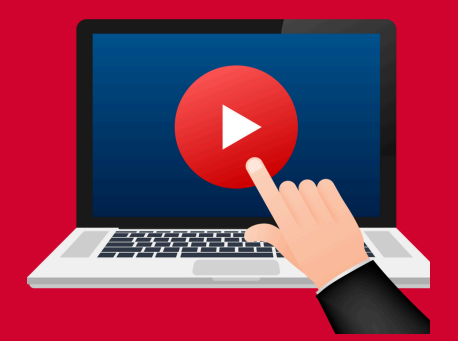

### Click here or scan the QR Code below to watch it:

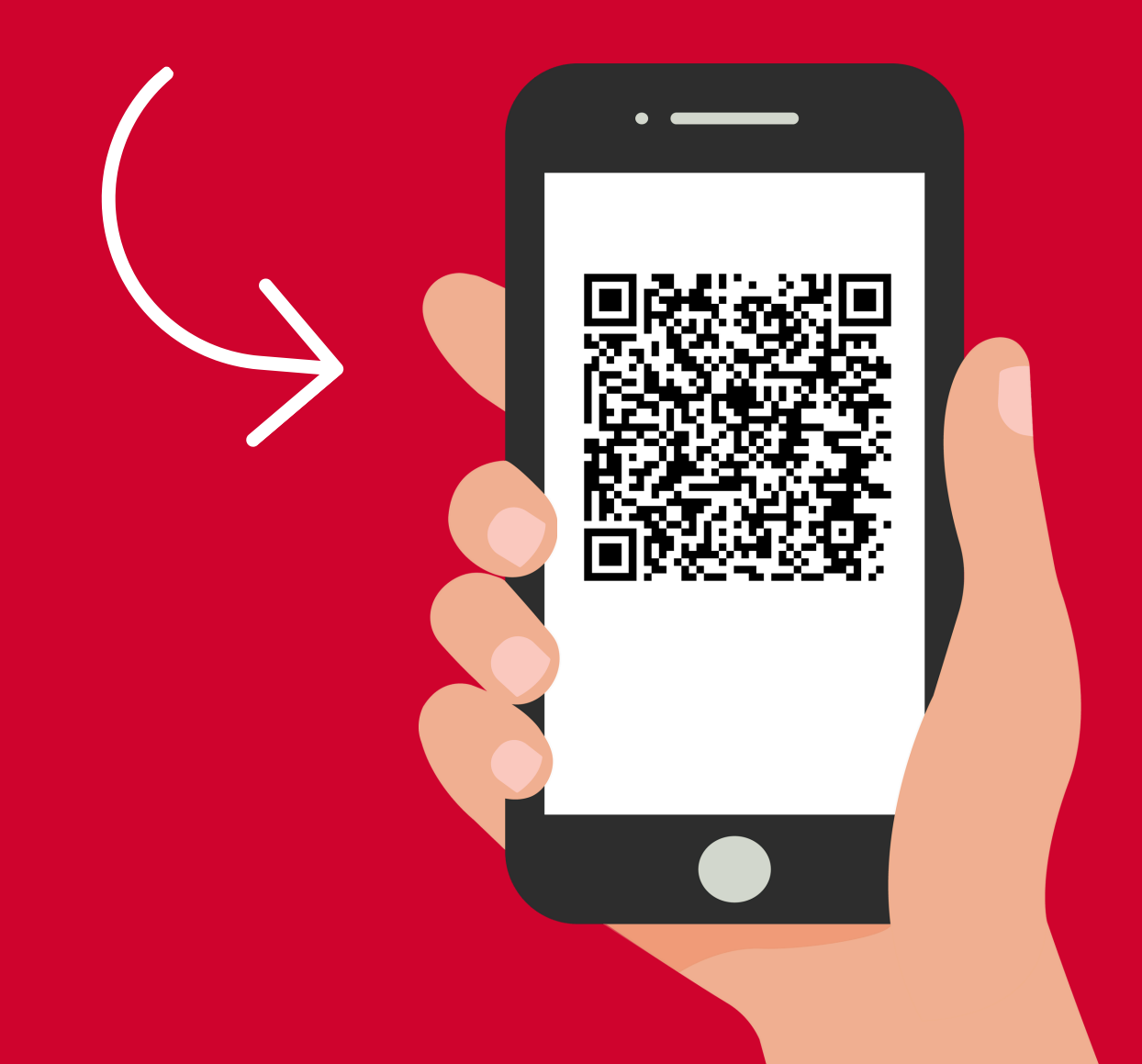

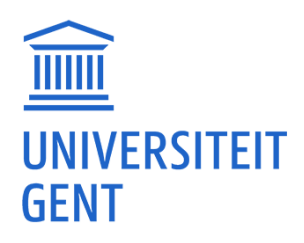

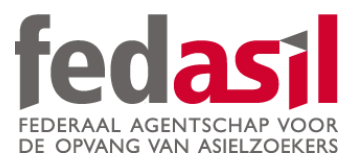

# You have completed module 9.A - VDAB

JOB

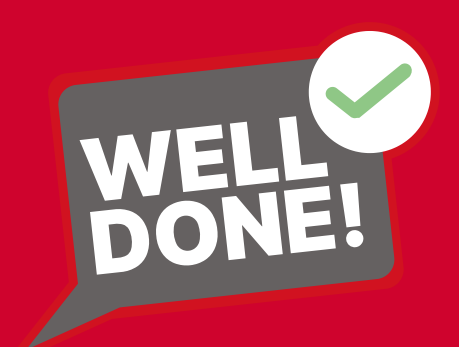